## Legge ut løyper på Usynlig-o fra PurplePen

Jeg har forsøkt å lage en guide på hvordan du kan laste opp en løype fra PurplePen til Usynlig-O. Det kan godt hende det er enklere måter å gjøre ting på som jeg ikke vet om, men dette er i hvert fall en måte som fungerer. (Kristine 29.03.20)

Du trenger en geo-referert OCAD-fil. ROL sine OCAD-filer ligger i det passordbeskyttede kartarkivet på hjemmesiden vår. Ta kontakt med Helge Graffer for å få passord til dette. De fleste av kartene utgitt etter 2013 er georeferert, men ikke alle. Nedenfor har jeg beskrevet måten jeg bruker for å sjekke om et kart er georeferert på en måte som fungerer ved opplasting til PurplePen før jeg begynner å tegne.

- 1. Åpne PurplePen og velg "Lag et nytt arrangement".
- 2. Gi arrangementet ditt et navn.
- 3. Velg den kartfilen du ønsker å bruke.
- 4. Sørg for at det er angitt riktig målestokk og det utskriftsformatet du ønsker å bruke. Gå gjennom resten av oppstartstrinnene.

| Alle poster                                |           | ^   |
|--------------------------------------------|-----------|-----|
| Alle poster 0 poster                       | Hovsmarka |     |
|                                            |           |     |
| Beskrivelser Rekkefølge Alle poster        |           |     |
| Poster i bruk:<br>ingen<br>Ubrukte poster: |           |     |
| ingen <                                    |           | > v |

5. Skjermen din skal da se cirka sånn ut:

Dersom du ikke er sikker på om kartfila vil fungere i UsnyligO, kan du gjøre det nå. Det er flere måter å sjekke det på, jeg beskriver en av de:

1. Trykk på "Fil" oppe i venstre hjørne

- 2. Trykk på "Lag GPX-fil"
- 3. Hvis du kommer til dette skjermbildet, vil kartet fungere, og du kan bruke det til å lage usynligO-løype. Kryss ut vinduet igjen. Du trenger ikke å lage denne gpx-fila.

| Lag GPX fil                                                                               | ? ×                                            |
|-------------------------------------------------------------------------------------------|------------------------------------------------|
| En GPX fil inneholder GPS koordinater for pos<br>for å verifisere korrekt postplassering. | ter og kan lastes inn på GPS eller smartelefon |
| Løyper                                                                                    | Veipunkt                                       |
| ☑ Alle poster<br>☑ Hovsmarka                                                              | Navn prefix:                                   |
|                                                                                           |                                                |
|                                                                                           |                                                |
| Alle Ingen                                                                                |                                                |
|                                                                                           | OK Avbryt                                      |

4. Hvis du får denne feilmeldingen, betyr det at kartet <u>ikke</u> vil fungere med OsynligO. **Du må da finne en annen kartfil!** 

Purple Pen

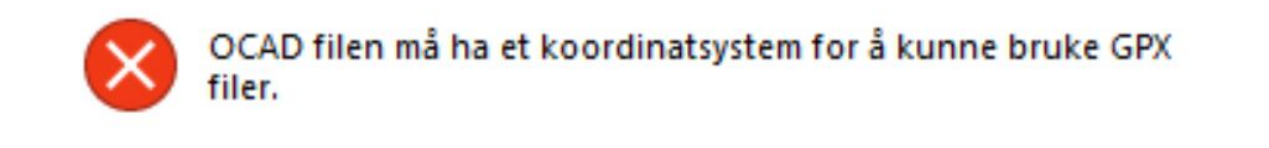

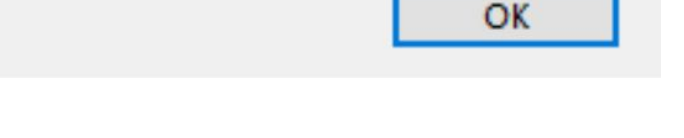

Х

Nå som du vet at kartfila kan brukes, er du klar til å tegne løype. Jeg beskriver ikke fremgangsmåten for det nærmere. NOF har en god forklaring her: <u>https://www.xn--enkleolp-c5a.no/purplepen</u>

Når løypa di er ferdig, gjør du dette for å laste opp til PurplePen:

1. Velg "Fil" oppe i venstre hjørne.

- 2. Velg "Lag data Utvekslingsfil (IOF XML)
- 3. Velg filtypeIOF XML versjon 3.0, og lagre fila.

| Filnavn: | C:\Users\krigr\OneDrive\Dokumenter\Ocad\Kartfiler Ringerike\Hovsmarka |   |
|----------|-----------------------------------------------------------------------|---|
| Filtype: | IOF XML versjon 3.0                                                   | ~ |

- 4. I tillegg trenger du en PDF-fil. For å lage det trykker du på "Fil" og "Create PDFs". Velg "Courses"
- 5. Huk av for løypa eller løypene du vil eksportere til PDF. Her heter løypa jeg har laget "Hovsmarka", og jeg velger den.

?

Х

Skriv ut løyper

| Jøyper                       | Utseende                                                        |
|------------------------------|-----------------------------------------------------------------|
| ☐ Alle poster<br>☑ Hovsmarka | Dersom utskriftsomfådet er for stort til<br>å passe på en side: |
|                              | Beskjær til en side 🗸 🗸                                         |
|                              | Farge modell CMYK ~                                             |
| Alle Ingen                   | Mappe<br>Samme mappe som Purple Pen filen                       |
| iler                         | <ul> <li>Samme mappe som kartfila</li> </ul>                    |
| Navn prefix:                 | <ul> <li>Annen mappe</li> </ul>                                 |
| Filer: En for hver løype V   |                                                                 |
|                              | Opprett Avbryt                                                  |

6. Trykk "Opprett".

## Nå har du løypefilene du trenger fra PurplePen, og det er på tide å laste de opp til UsynligO.

- 1. Gå til usynligo.no og velg "Upload event" øverst på siden.
- 2. Logg inn med enten Facebook-konto eller Google-konto.

- 3. Trykk på "Click here to specify the IOF XML file" og last opp XML-filen du eksporterte fra PurplePen.
- 4. Du kan fylle ut nærmere info om arrangementet ditt, og kontrollere at postene ligger riktig på kartet til høyre på siden. Skjermen skal da se ut cirka som dette (NB! For å få publisert, må du fylle ut noe under "Event description". F.eks. "treningsløype"):

| <ul> <li>You can make new events available in UsynligO by performing these 4 teps:</li> <li>1. Export a IOF 3.0 XML from your course editing program (i.e. Purple Pen - which is a free alternative)</li> <li>2. Click here to specify the IOF XML file Event name:</li> <li>Hovsmarka</li> <li>Event description:</li> </ul> | Please validate that the georeference of the map is correct by visually inspecting the control locations. |
|----------------------------------------------------------------------------------------------------|----------------------------------------------------------------------------------------------------|
| Event category (for search):                                                                                                    |                                                                                                    |
|                                                                                                    |                                                                                                    |

- 5. Bla ned på siden til punkt 3, og last opp PDF-filen du lagde tidligere.
- 6. Når du er klart til å publisere, trykk på "Click here to publish".

Nå er løypa di publisert! Hvis du åpner UsynligO-appen på mobilen, vil du se at den ligger klar til bruk. Løypa vil også ligge under "All events" og "My events" på nettsiden til usynlig-o. Håper noen vil prøve seg på å lage løyper, og tips gjerne oss andre i klubben om løypa du har laget i Facebook-gruppa til Ringerike O-lag ellerpå hjemmesiden.